# 科研工作量分配及工作量证明打印方式

#### 一、 科研工作量分配方式

1、通过科研院网站首页登陆科研管理系统(登陆账号为工号,如果忘记密码请与科研与研究生科联系)。

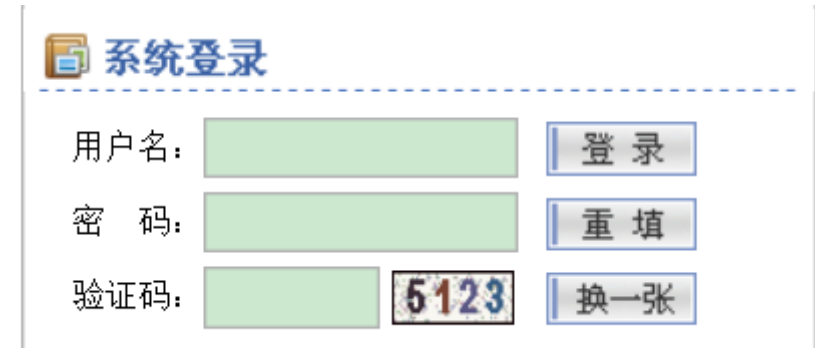

2、点击科研工作量下的"纵向工作量"或者"横向工作量"(依工作量类型而定)。

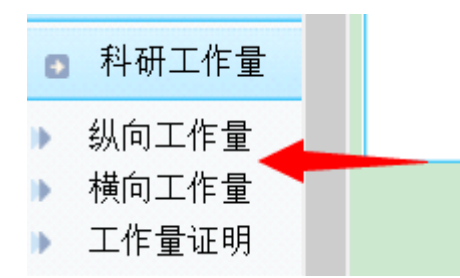

3、"我的工作量"中为本人的工作量,包括已经分配给自己的工作量和其他项 目负责人分配給本账户的工作量。有需要分配的工作量请点击"工作量分配", 注意工作量要一次分配完毕才可以点击提交,提交后由学院及学校审核通过后生效,生效后无特殊情况不予退回。

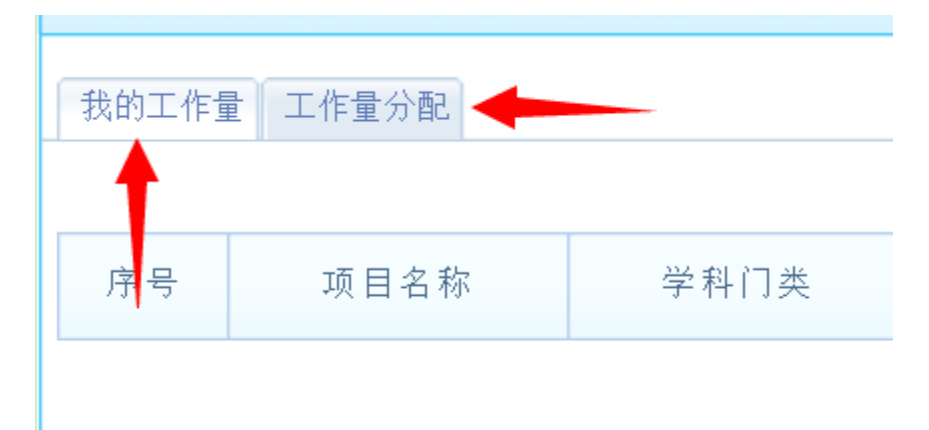

### 二、 科研工作量证明打印方式

科研工作量证明将从科研管理系统中自行打印,其打印方式如下:

1、通过科研院网站首页登陆科研管理系统(登陆账号为工号,如果忘记密码请 于科研与研究生科联系)点击工作量证明。

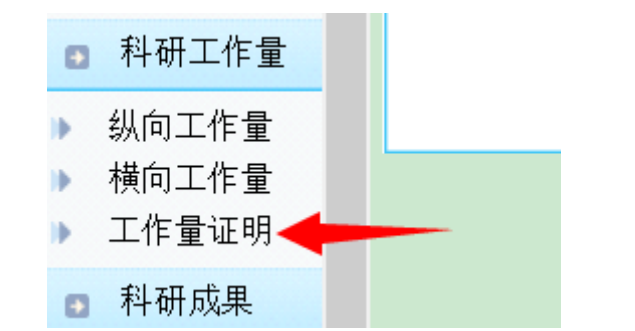

2、点击右上角的查询按钮。

|      |      |    | 查询 |
|------|------|----|----|
| 发布时间 | 查阅人数 | 操作 |    |
|      |      |    |    |

3、输入核算日期(如:2014年1月1日-2015年4月22日),点击查询按钮即 可看见打印按钮。

|   | 简单查询 高级查询                         |    |    |    |   |
|---|-----------------------------------|----|----|----|---|
|   | 【默认查询】                            |    |    |    |   |
|   |                                   |    |    |    | _ |
|   | 核算日期: 2014-01-01 📰 到 2015-04-22 📰 |    |    |    |   |
|   |                                   |    |    |    |   |
|   |                                   |    |    |    |   |
|   |                                   | +  |    |    |   |
|   |                                   | 查询 | 清空 | 返回 |   |
|   |                                   |    |    |    |   |
| 4 | 安装插件,占击打印即可打印出有水印的工作量证明,          |    |    |    |   |

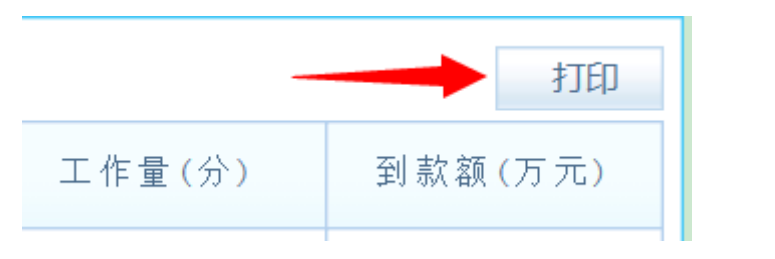

### 5、带水印的工作量证明样式。

| 姓名       |          |          |          |                    |          | ᆂᅸᄀᄪ |            |     |
|----------|----------|----------|----------|--------------------|----------|------|------------|-----|
| 所属单<br>位 | 机械工程学院   |          |          |                    |          | 距止日期 | -          |     |
| 序号       | 项目名<br>称 | 项目类<br>别 | 项目分<br>类 | 项目级别<br>(合同乙<br>方) | 负责人      | 到款日期 | 工作量<br>(分) | 到款额 |
| 1        |          |          | 科技类      | ,<br>T             |          |      |            |     |
|          |          |          | 合计       | F                  | 145      |      | . 0        | . 4 |
|          |          |          |          |                    | COLUMN 1 |      |            |     |

## 科研到款与工作量证明

No the second second se